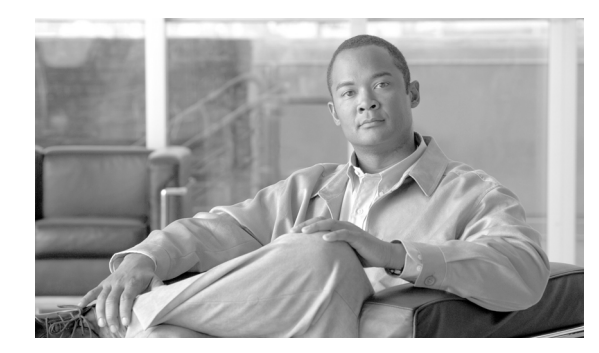

**CHAPTER** 

## セキュア インディケーション トーンの 設定

セキュアインディケーショントーンとは、「保護対象」として設定されたデバイスによってコール が確立され、暗号化メディアが確立されている場合に、そのコールの両端で再生される特別なトー ンです。このトーンは、コールが保護されており、機密情報が交換可能であることを示すものです。 トーンの再生時間は2秒間で、着信側がコールに応答するとただちに鳴り始めます。

Cisco Unified Communications Manager での「保護対象」デバイスは、設定によって指定されます。 Cisco Unified Communications Manager で保護対象デバイスとして設定できるのは、特定の Cisco Unified IP Phone および MGCP E1 PRI ゲートウェイのみです。

したがって、セキュアインディケーショントーン機能を使用可能な、次の2種類のコールを発信 できます。

- クラスタ内 IP 間コール
- 保護対象 MGCP E1 PRI ゲートウェイ経由の IP と Time Division Multiplexing (TDM; 時分割多重) 間のコール

クラスタ間コールの保護はサポートされていません。保護対象デバイスとして設定可能な Cisco Unified IP Phone モデルおよびゲートウェイのリストについては、P.6-2 の「サポートされるデバイス」を参照してください。

この章は、次の内容で構成されています。

- サポートされるデバイス (P.6-2)
- セキュアインディケーショントーンに関する重要な情報(P.6-3)
- 設定要件(P.6-4)

## サポートされるデバイス

Cisco Unified Communications Manager では、次に示すデバイスを保護対象として設定できます(したがって、その他の設定要件がすべて満たされている場合、セキュア インディケーション トーン を使用できます)。

- 7906G
- 7911G
- 7931G
- 7941G/7941G-GE
- 7942G
- 7945G
- 7961G/7961G-GE
- 7962G
- 7965G
- 7970G
- 7971G-GE
- 7975G
- ・ Cisco ISR 28xx MGCP E1 PRI ゲートウェイおよび Cisco ISR 38xx MGCP E1 PRI ゲートウェイ

## セキュア インディケーション トーンに関する重要な情報

ここでは、セキュアインディケーショントーン機能の使用による影響について説明します。

- 保護対象デバイスに関する情報を次に示します。
  - 保護対象デバイスとして設定できるのは、SCCP または SIP を実行する電話機です。
  - 保護対象デバイスは、保護対象でないデバイス(暗号化デバイス、非暗号化デバイス両方)
    にコールできます。この場合、コールは保護されず、セキュアインディケーショントーン
    は再生されません。
  - 保護対象の電話機が別の保護対象電話機にコールを発信しても、メディアが暗号化されていない場合、そのコールは切断されます。
- セキュアインディケーショントーンは、ビデオコールではサポートされません。
- Cisco Unified IP Phone に表示されるロックアイコンは、メディアが暗号化されていることを示しますが、その電話機が保護対象デバイスとして設定されていることを示すものではありません。ただし、保護されたコールを発信するには、ロックアイコンが表示されている必要があります。
- サービスおよび機能への影響は次のとおりです。
  - コール転送、会議、コールウェイティングなど、複数回線の補足サービスは、保護対象の 電話機で無効になっています。
  - Cisco Extension Mobility サービスおよび Join Across Line サービスは、保護対象の電話機で 無効になっています。
  - シェアドライン設定は、保護対象の電話機で使用できません。
  - 保留 / 復帰および不在転送は、保護対象コールでサポートされていません。
- MGCP E1 PRI ゲートウェイに関する情報を次に示します。
  - MGCP ゲートウェイは SRTP 暗号化に対応するよう設定する必要があります。「mgcp package-capability srtp-package」を設定します。
  - MGCP ゲートウェイには、Advanced IP Services イメージまたは Advanced Enterprise Services イメージ(たとえば c3745-adventerprisek9-mz.124-6.T.bin)が必要です。
  - MGCP E1 PRI ゲートウェイとの保護ステータスの交換は、MGCP PRI Setup メッセージ、 Alert メッセージ、および Connect メッセージの独自の FacilityIE を使用して行われます。
  - Cisco Unified Communications Manager がセキュアインディケーショントーンを再生するのは、Cisco Unified IP Phone に対してのみです。コールのゲートウェイエンドに対してトーンを再生するのは、ネットワーク内の PBX です。
  - Cisco Unified IP Phone と MGCP E1 PRI ゲートウェイとの間のメディアが暗号化されていない場合、コールは切断されます。

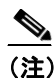

MGCP ゲートウェイに関する暗号化の詳細については、次の URL で『*Media and Signaling Authentication and Encryption Feature for Cisco IOS MGCP Gateways*』を参照して ください。

http://www.cisco.com/en/US/docs/ios/12\_3t/12\_3t11/feature/guide/gtsecure.html#wp1043332

## 設定要件

セキュア トーンの再生については、次に示す項目を設定する必要があります。

- [電話の設定 (Phone Configuration)] ウィンドウ (Cisco Unified Communications Manager の管理 ページで [デバイス (Device)] > [電話 (Phone)] を選択して移動) で、次の項目を設定します。
  - ウィンドウの [デバイス情報 (Device Information)] 部分に表示されている [ソフトキーテンプレート (Softkey Template)] ドロップダウン リストから、[Standard Protected Phone] を 選択します。

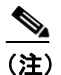

) 保護対象の電話機には、補足サービス ソフトキーのない新しいソフトキー テンプレートを使用する必要があります。

- [回線をまたいで参加 (Join Across Lines)] オプション(同じウィンドウの [デバイス情報 (Device Information)] 部分に表示)で、[オフ (Off)] を選択します。
- [保護されたデバイス (Protected Device)] チェックボックス (同じウィンドウの [デバイス 情報 (Device Information)] 部分に表示) をオンにします。
- 「デバイスセキュリティプロファイル (Device Security Profile)」ドロップダウンリスト (同 じウィンドウの [プロトコル固有情報 (Protocol Specific Information)] 部分に表示)から、 [電話セキュリティプロファイルの設定 (Phone Security Profile Configuration)] ウィンドウ ([システム (System)] > [セキュリティプロファイル (Security Profile)] > [電話セキュリ ティプロファイル (Phone Security Profile)]) で設定済みのセキュアな電話機のプロファイ ルを選択します。
- 「電話の設定 (Phone Configuration)」ウィンドウで電話番号を追加するときに [電話番号の設定 (Directory Number Configuration)]ウィンドウが表示されるので、このウィンドウに移動します。
   「電話番号の設定 (Directory Number Configuration)]ウィンドウの [デバイス < デバイス名 > の 複数コール / コール待機設定 (Multiple Call/Call Waiting Settings on Device < DeviceName >)]領域 で、次の2つのオプションの値を1に設定します。
  - [コール最大数 (Maximum Number of Calls)]
  - [ビジートリガー (Busy Trigger)]
- Cisco Unified Communications Manager の管理ページで [システム (System)] > [サービスパラ メータ (Service Parameters)] を選択し、使用しているサーバ、Cisco CallManager サービスの順 に選択します。[サービスパラメータ設定 (Service Parameter Configuration)]ウィンドウの[Feature
   Secure Tone] 領域で、[Play Secure Indication Tone] オプションを [True] に設定します (デ フォルト値は [False] です)。
- 保護対象の MGCP E1 PRI ゲートウェイを設定する場合は、Cisco Unified Communications Manager の管理ページで[デバイス (Device)] > [ゲートウェイ (Gateway)] > [新規追加 (Add New)] を 選択し、P.6-2 の「サポートされるデバイス」に示されているサポート対象ゲートウェイのいず れか1つを選択します。プロトコルには MCGP を選択します。[ゲートウェイの設定 (Gateway Configuration)] ウィンドウが表示されたら、必ず次のように設定します。
  - [Global ISDN Switch Type] を [Euro] に設定します。
  - MGCP ゲートウェイのその他の設定を完了したら、[保存 (Save)] をクリックし、次に、 ウィンドウのサブユニット 0 の右側に表示されるエンドポイント アイコンを選択します。 [保護されたファシリティ IE の有効化 (Enable Protected Facility IE)] チェックボックスが表示されます。このチェックボックスをオンにします。

この操作により、Cisco Unified IP Phone エンドポイントと、MGCP に接続している保護対象 PBX 電話機との間で、「保護」ステータスを渡すことが可能になります。